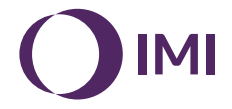

# **IMI Heimeier**

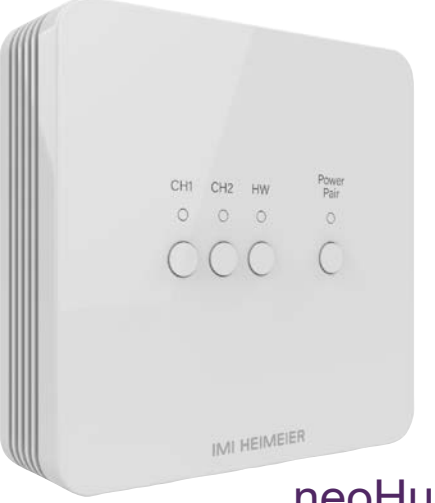

# neoHub Mini HW

# Obsah

| Postup instalace                               | 4  |
|------------------------------------------------|----|
| Popis neoHub Mini HW                           | 6  |
| Výstupy neoHub Mini HW                         | 7  |
| Párování zařízení neoAir s neoHub Mini HW      | 8  |
| Párování zařízení neoHub Mini HW s vaší WiFi   | 11 |
| Schéma zapojení - 1 nebo 2 topné zóny          | 12 |
| Schéma zapojení - 1 nebo 2 topné zóny a HW     | 13 |
| Resetování jednotlivých výstupů (CH1, CH2, HW) | 14 |
| Obnovení továrního nastavení                   | 14 |
| Poznámky                                       | 15 |

### Postup instalace

#### Tento bezdrátový termostat je určen k povrchové montáži.

#### Krok 1

Pomocí malého šroubováku lehce povolte šrouby umístěné na základně zařízení neoHub Mini HW. Poté můžete opatrně oddělit přední panel od zadní desky.

#### Krok 2

Protáhněte kabely nahoru skrz vylamovací části a použijte kabelové svorky k zajištění na místě, případně odstraňte vylamovací části v zadní desce a veďte kabely skrz zadní část.

#### Krok 3

Kabely k rozbočovači zapojte podle typu systému, příklady jsou uvedeny ve schématech zapojení na konci této příručky.

#### Krok 4

Namontujte přední panel na zadní desku a utáhněte upevňovací šrouby na základně. Zapněte napájení, kontrolka napájení se rozsvítí.

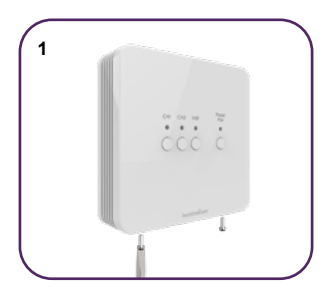

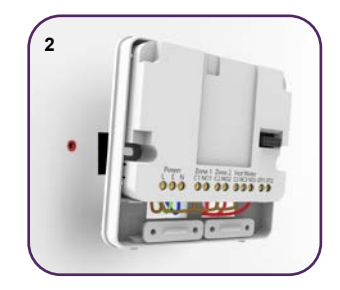

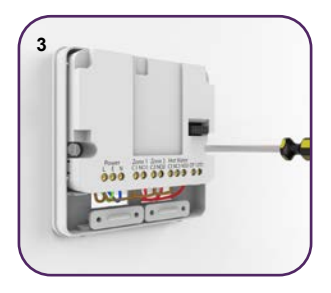

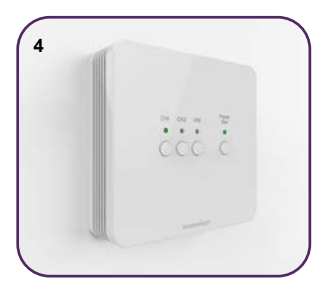

# Popis neoHub Mini HW

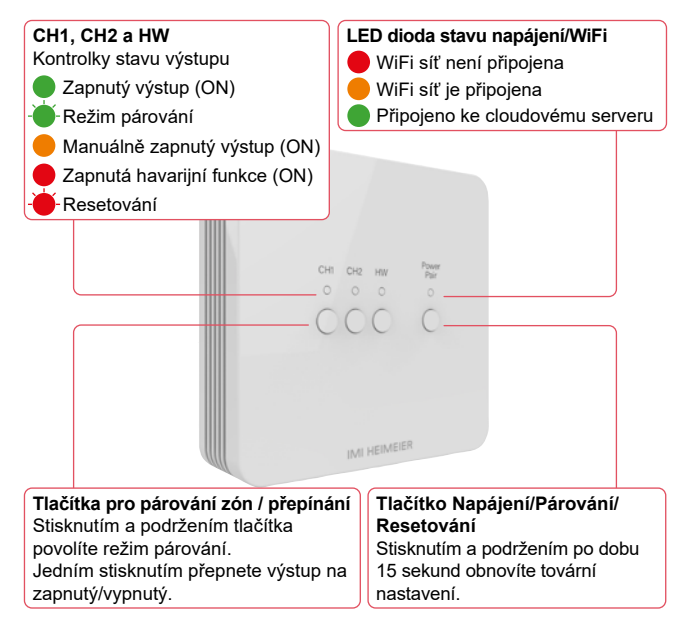

# Výstupy neoHub Mini HW

neoHub Mini HW umožňuje ovládání 1 nebo 2 topných zón a navíc i ovládání ohřevu teplé užitkové vody.

Chcete-li ovládat vytápění a ohřev vody, nastavte zařízení neoAir do režimu 3. Poté spárujte přístroj neoAir s topnou zónou CH1.

Výstup ohřevu teplé vody se automaticky spáruje současně, není třeba párovat výstup HW zvlášť.

Chcete-li ovládat pouze vytápění, nakonfigurujte zařízení neoAir v režimu 1 a poté spárujte zařízení neoAir s výstupy vytápění CH1 nebo CH2.

# Párování zařízení neoAir s neoHub Mini HW

#### Na neoHub Mini HW...

Stiskněte a podržte tlačítko CH1 nebo CH2 po dobu 6 sekund.

Kontrolka zóny bliká zeleně, což signalizuje, že je režim párování aktivní, příklad je uveden níže při párování s CH1;

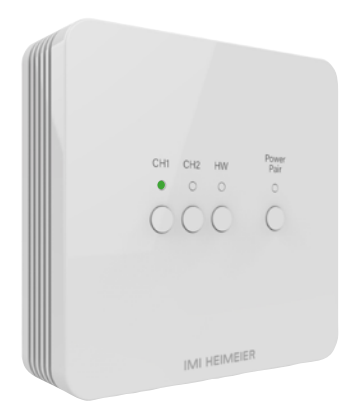

### U modelu neoAir...

- Pomocí tlačítek vlevo/vpravo přejděte na ())
- Stisknutím a podržením zaškrtávacího tlačítka na 3 sekundy vypnete displej.
- Nyní je zvýrazněna položka NASTAVENÍ, stiskněte jednou zaškrtávací tlačítko.
- Na displeji se v pravém horním rohu zobrazí malé 01.
- Opětovným stisknutím zaškrtávacího tlačítka zahájíte proces párování, na displeji se zobrazí následující obrázek;

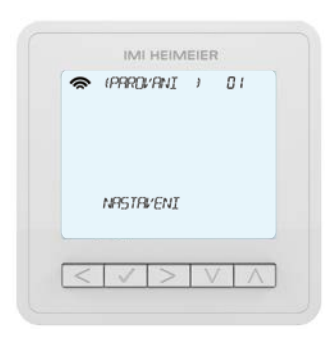

Po úspěšném spárování zařízení neoAir s rozbočovačem neoHub Mini HW kontrolka zóny zhasne.

Na přístroji neoAir přejděte na 🖑 a stisknutím zaškrtávacího tlačítka zapněte hlavní displej termostatu, na kterém se nyní v levém horním rohu zobrazí 奈.

Postup opakujte pro párování dalších zón.

Chcete-li otestovat, zda přístroj neoAir zapnutí/vypnutí výstupu, zvyšte nastavenou teplotu pomocí tlačítek nahoru/dolů nad aktuální teplotu v místnosti a jednou stiskněte zaškrtávací tlačítko.

Objeví se symbol plamene a zapne se zóna na rozbočovači.

Pomocí tlačítek nahoru/dolů snižte nastavenou teplotu a poté jednou stiskněte zaškrtávací tlačítko pro vypnutí výstupu.

### Párování zařízení neoHub Mini HW s vaší WiFi

Stáhněte si aplikaci IMI Heimeier neoApp do svého chytrého telefonu nebo tabletu.

Přihlaste se pomocí stávajícího účtu nebo si zaregistrujte nový účet.

Po přihlášení vyberte možnost "Přidat neoHub" a vyberte zařízení neoHub Mini.

Stiskněte jednou tlačítko Napájení/Párování na rozbočovači, kontrolka napájení nyní bliká červeně.

Přejděte do nastavení WiFi ve smartphonu nebo tabletu a vyberte připojení WiFi neoHub Mini.

Po připojení rozbočovače k síti WiFi se vraťte do aplikace neoApp a nakonfigurujte rozbočovač pro svou síť WiFi.

Aplikace neoApp vás tímto procesem provede krok za krokem.

Jakmile je vše připojeno, můžete v aplikaci změnit názvy zón a plně ovládat svůj topný systém.

### Schéma zapojení - 1 nebo 2 topné zóny

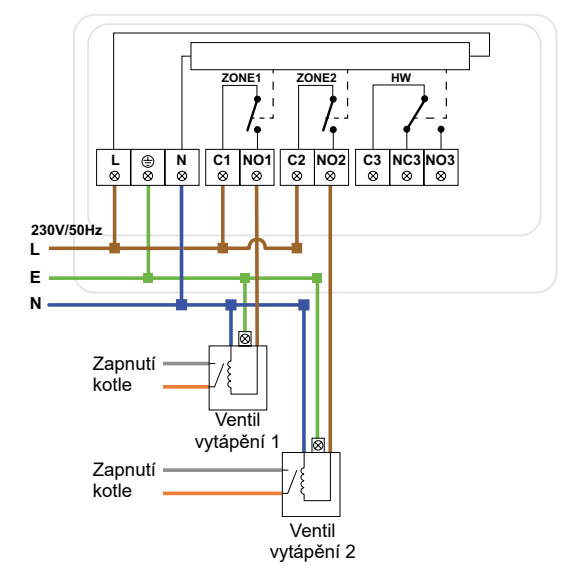

Tento výrobek smí instalovat pouze kvalifikovaný elektrikář a musí být v souladu s místními předpisy pro instalaci.

## Schéma zapojení - 1 nebo 2 topné zóny a HW

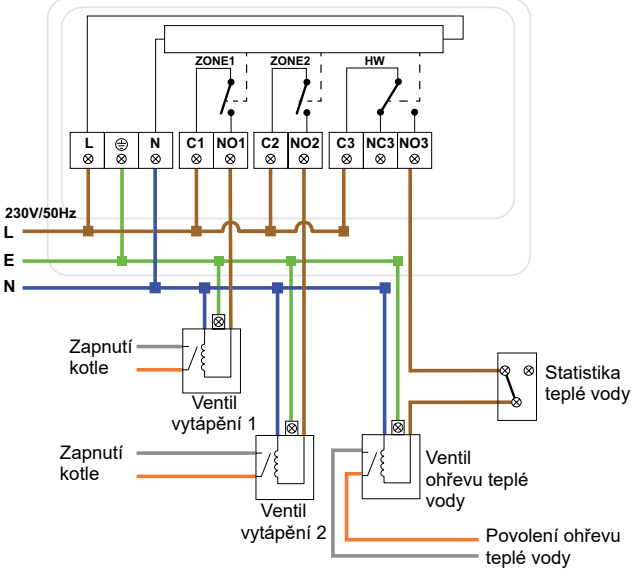

Tento výrobek smí instalovat pouze kvalifikovaný elektrikář a musí být v souladu s místními předpisy pro instalaci.

# Resetování jednotlivých výstupů (CH1, CH2, HW)

Chcete-li resetovat CH1, CH2, HW a odebrat termostat spárovaný s daným výstupem, stiskněte a podržte tlačítko CH1, CH2 nebo HW, červená kontrolka třikrát zabliká, poté tlačítko uvolněte.

(Systém neoAir, který ovládá výstup HW, ovládá také jeden z výstupů vytápění, což znamená, že resetování HW odstraní také termostat spárovaný s výstupem topení (CH1 nebo CH2).

### Obnovení továrního nastavení

**Upozornění** - Upozornění - tímto resetem se odstraní všechny termostaty, které byly spárovány, a také se resetuje nastavení připojení WiFi. Po resetování je budete muset znovu nakonfigurovat.

Obnovení všech nastavení uložených v zařízení neoHub Mini;

Stiskněte a podržte tlačítko Napájení/Párování po dobu 15 sekund.

Kontrolky CH1, CH2 a HW začnou blikat.

Jakmile kontrolky přestanou blikat, bude rozbočovač svítit pouze červenou kontrolkou napájení. Obnovení továrního nastavení bylo dokončeno.

Nyní spárujte termostaty s rozbočovačem a znovu nakonfigurujte nastavení WiFi, jak bylo vysvětleno dříve v příručce.

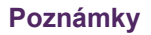

neoHub Mini HW CS Rev 1.0 10.2024

Společnost IMI tímto prohlašuje, že typ rádiového zařízení (označení typu rádiového zařízení) je v souladu se směrnicí 2014/53/EU. VF frekvence: 868 MHz -6,83 dBm, 2,4 GHz 7,09 dBm.

Vyhrazujeme si právo provádět technické změny bez předchozího upozornění.

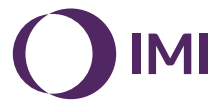

climatecontrol.imiplc.com